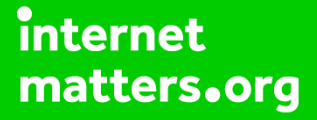

# Parental controls guide

## **Parental Controls information**

#### Type of guide

Broadband & mobile networks

#### **Features and Benefits**

Sky Broadband Shield is a set of tools designed by Sky to help make the internet a safer place for your whole family and offers the following features – malware protection and parental controls.

#### What specific content can I restrict?

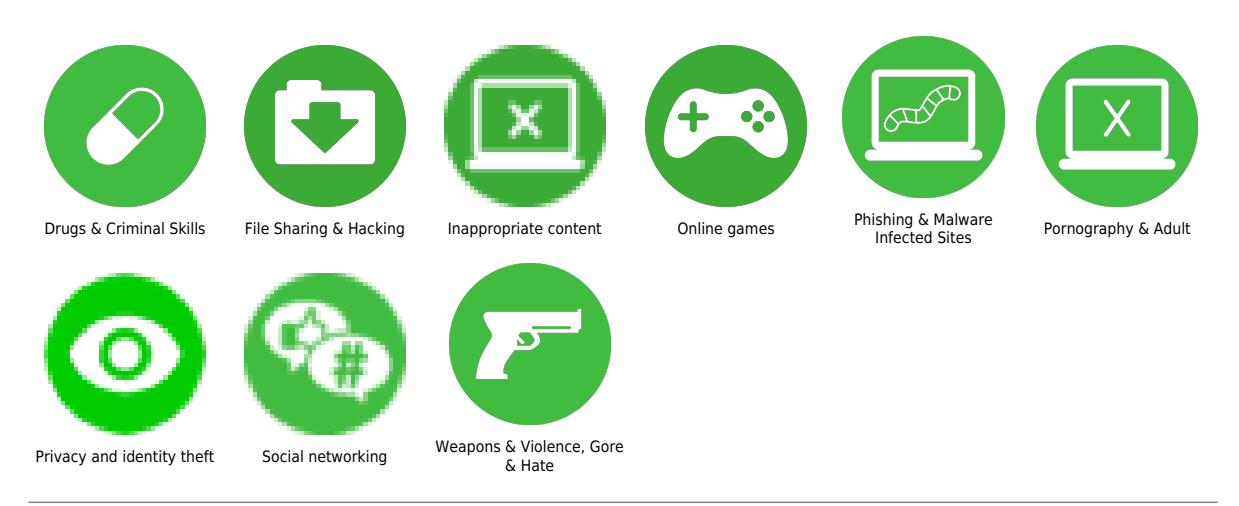

#### What do I need?

A Sky ID (Username and Password) - If you haven't signed up, you will need a contact email address and your Sky account number or your account direct debit details.

Go to Sky.com, log into your account using your Sky ID (username) and password

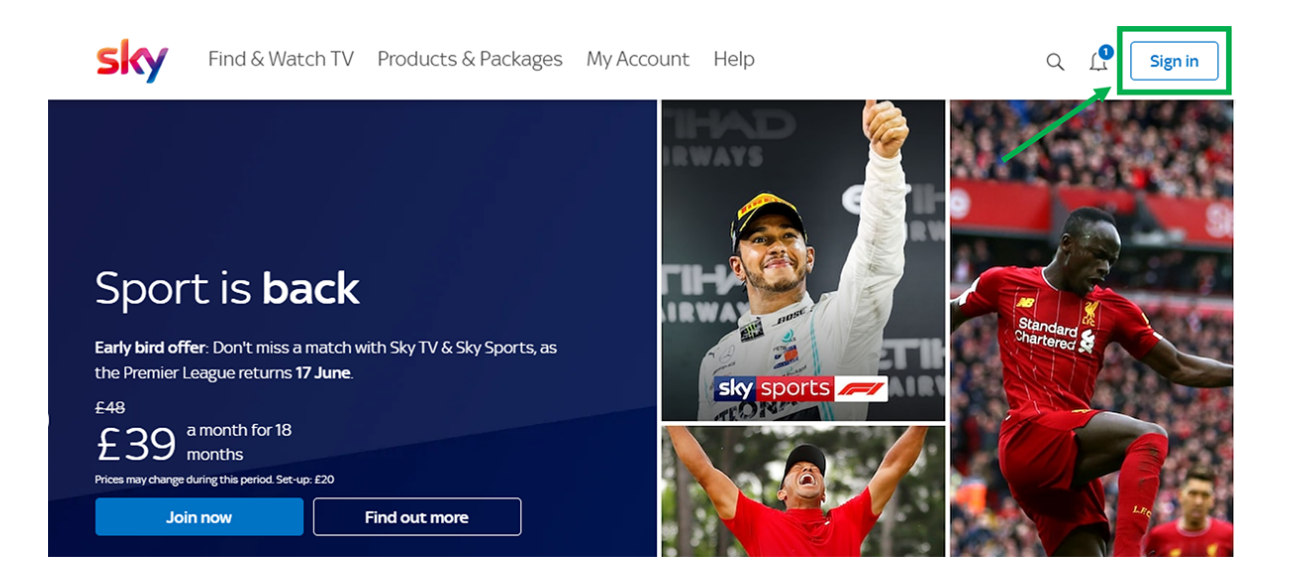

## Step by step guide

2

Get to your Broadband Shield settings by going to My Account. Next, click the Broadband & Talk option. Scroll down and click on the Broadband Shield option. Here you will see the settings to apply for each Custom, PG, 13, Adults and you can also Disable Shield.

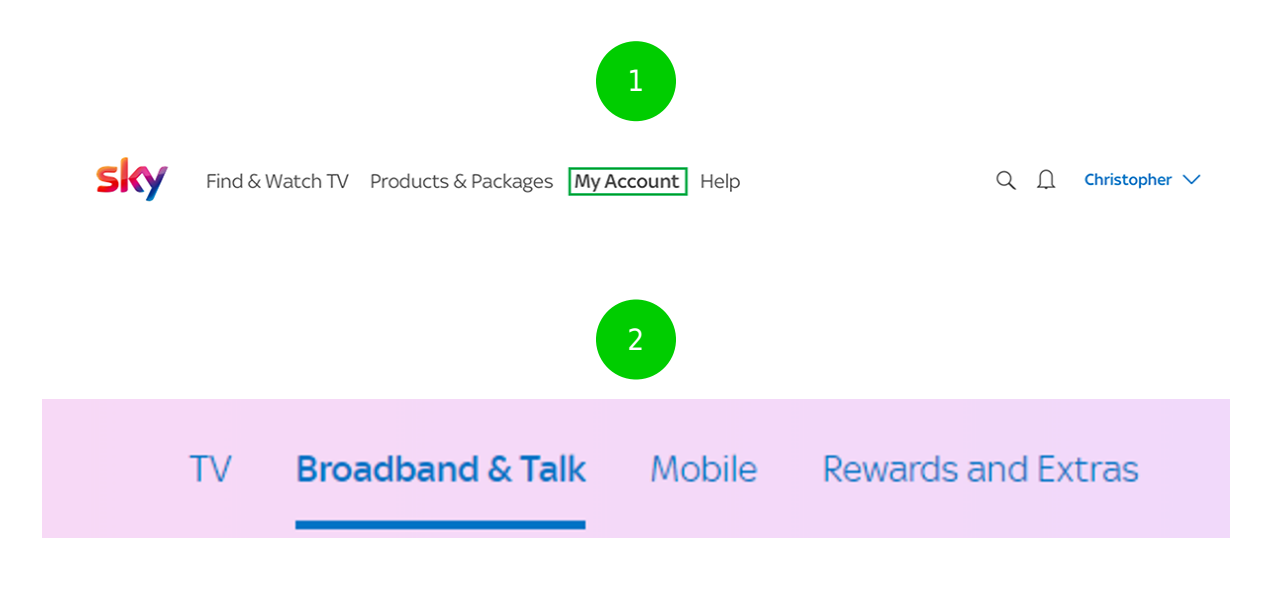

3

#### Broadband and Talk Settings

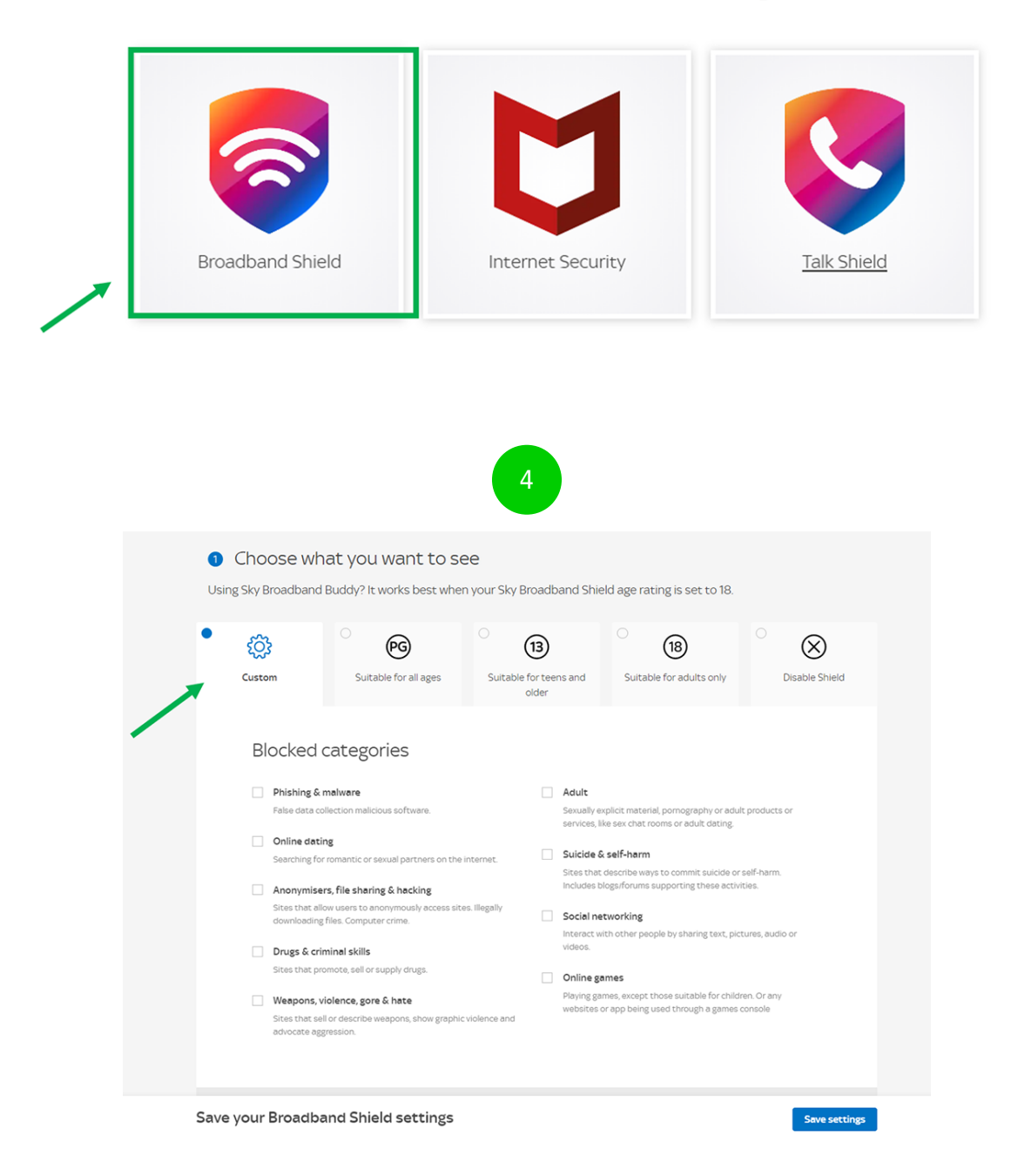

Choose when Sky Broadband Shield should be active Scroll down until you reach this section then choose whether you want the Shield to be 'Always active' or you can choose to set it at certain times of the day. Please note, when the Broadband shield is inactive, you'll see sites suitable for adults but will still be protected from phishing and malware sites.

| 2 Choose when Sky Broadband Shield should be active                                                                                             |                                                   |
|----------------------------------------------------------------------------------------------------|---------------------------------------------------|
| Remember: When Broadband Shield is inactive, you'll see sites suitable for adults but still be protected from harmful Phishing & malware sites. |                                                   |
| Your Sky Broadband Shield will be active 24 hours a day, 7 days a week.                                                                         | Certain times of the day Active from Active until |
|                                                                                                    |                                                   |

Choose what you want a specific age group to see Choose whichever category you want to restrict and click Save settings. You can select more than one category. Please note: Some categories are automatically blocked for the PG and 13 age groups, but you can manage exceptions.

#### Blocked categories Social networking Anonymizers, filesharing & hacking Interact with other people by sharing text, pictures, audio or videos. controls, illegally download copyrighted n Social networking Anonymously access sites blocked by parental pictures, audio or videos. controls, illegally download copyrighted material or practise computer crime. Online games Playing games, except those suitable for children. Drug & criminal activity Supplying illegal substances. Or telling you how to commit a crime or take part in illegal activity. Or any websites or app being used through a games console Pornography & adult Dating Sexually explicit material or adult products or services, like sex chat rooms or adult dating. Pornography & adult Looking for romantic or sexual relationships online Phishing & malware Suicide & self-harm Sites that try to fraudulently obtain your personal Discussing or showing ways someone can harm info or access your device without permission. themselves. Or that support or advocate it. Weapons, violence, gore & hate Graphic violence or advocating aggression towards others. Or selling or describing weapons. Want to add an exception? Manage exceptions $\, \smallsetminus \,$ Manually block or allow certain websites Save your shield settings

#### Step by step guide

5

Manage exceptions You can allow or block a site your child visits. To block a website: Under your chosen age category, click Manage exceptions, enter the website you want to block then click Block website and click Save settings. To allow a website: Enter the website you want to alow then click Allow website and click Save settings.

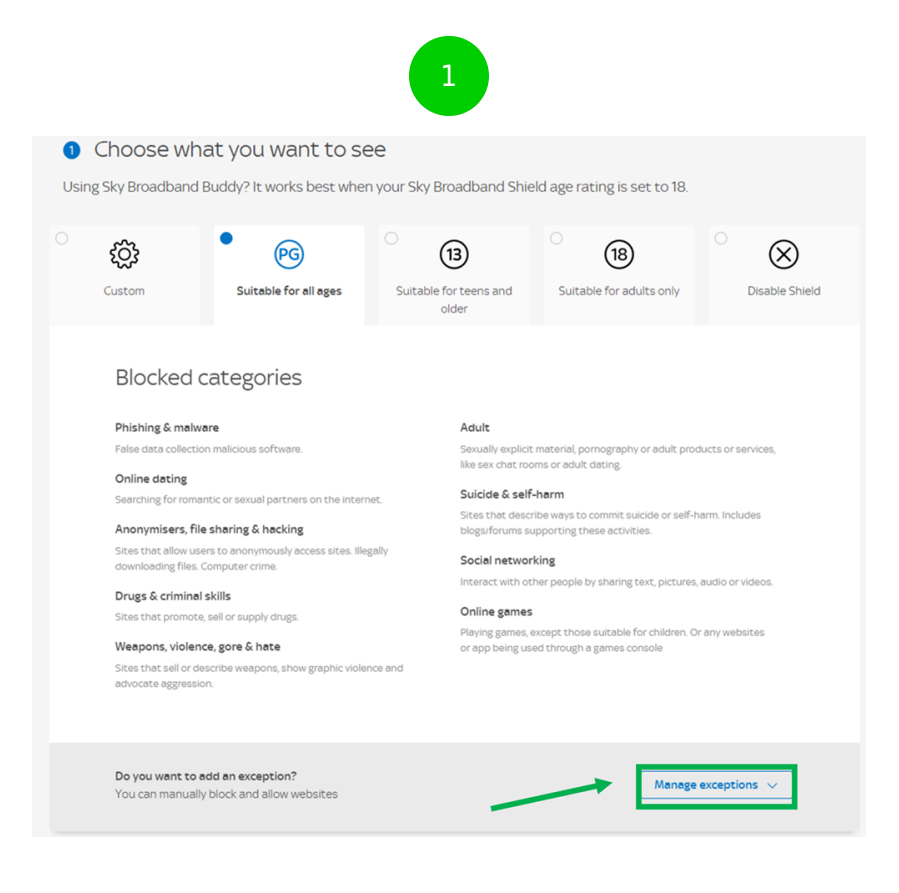

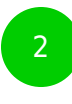

- -

 $\times$ 

 $\times$ 

- -

\_ \_

\_\_\_\_

#### Block a website (i) Allow a website (i) eg. example.com eg. example.com Block website Allow website **Blocked** websites Allowed websites www.store.steampowered.com www.facebook.com $\times$ www.dailymail.co.uk $\times$ www.reddit.com www.4chan.org $\times$

Disable Shield Click the Disabled Shield option, then click save settings. Please note: You can disable the Broadband Shield, however, you won't be protected from sites that try to fraudulently obtain your personal info or access your account without permission. Choose 18 and Sky will block harmful phishing and malware sites but you will see everything else.

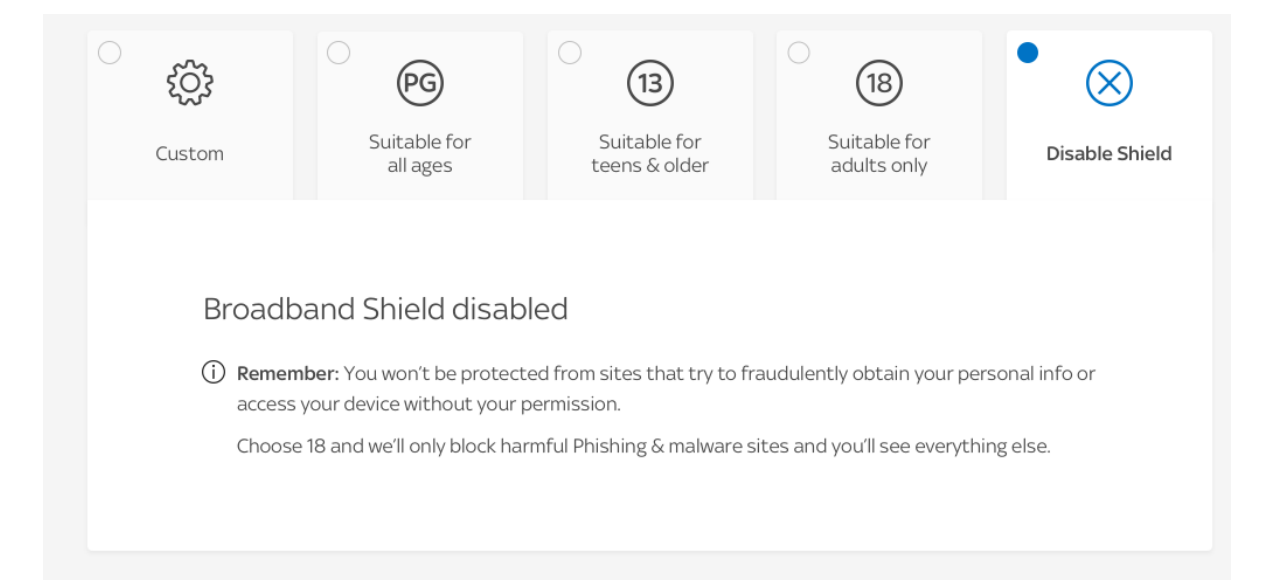